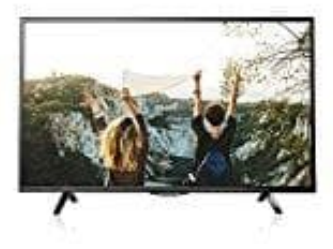

## Skyworth E2000S LED-TV

## So sortieren Sie die Sender nach dem Sendersuchlauf

Nach dem Sendersuchlauf erfolgt die Sortierung über die Menütaste. Sie können die Sender auswählen und einer Favoritenliste hinzufügen. Zum Sortieren gehen Sie bitte wie folgt vor:

- 1. Drücken Sie die Menütaste. Sie gelangen ins Hauptmenü Ihres Fernsehgeräts.
- 2. Wählen Sie jetzt den dritten Punkt von oben "Installation" dort finden Sie dann den Menüpunkt zur Programmbearbeitung mit dem Namen "Programme bearbeiten". Bestätigen Sie mit OK.
- 3. Sie haben jetzt links die Hauptsenderliste und rechts die Favorit 1 Liste. Wählen Sie jetzt in der Hauptsenderliste jeweils den gewünschten Sender an und drücken die gelbe Taste zum hinzufügen des Senders in die Favoriten-Liste. Das Durchblättern der Liste geht dabei auch seitenweise mit der PR auf/ab Tastenwippe.
- 4. Haben Sie alle gewünschten Sender der FAV1 Liste hinzugefügt, drücken Sie die Navigationstaste rechts. Sie befinden sich jetzt in der rechts angezeigten FAV1-Liste. Die Farbtasten der Fernbedienung haben jetzt die Funktionen "grün" = verschieben, "rot" = Löschen (aus der FAV-Liste), "gelb" = Favoritenliste umbenennen und "blau" andere der 4 Favoritenlisten auswählen.
- 5. Wählen Sie nun den gewünschten Sender an und drücken "grün" zum verschieben. Navigieren Sie zum gewünschten Programmplatz und drücken erneut "grün. Beginnen Sie die Liste von Programmplatz 1 an zu sortieren.

Die Bedienungsanleitung im Gerät finden Sie über die Home-Taste (Häuschensymbol) und blättern dort mit links/rechts auf "E-MANUAL". Die Steuerung der Seiten erfolgt über die Navigationstasten und zum Bestätigen OK.